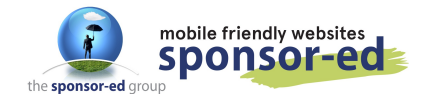

1 / 12

With the 2018 Upgrade comes a new feature – a built in form creator! You can create as many forms as you like and the responses can be emailed to you as well as an archive kept on your site and/or exported to an excel spreadsheet!

Go to SET UP – Manage Forms – Add form

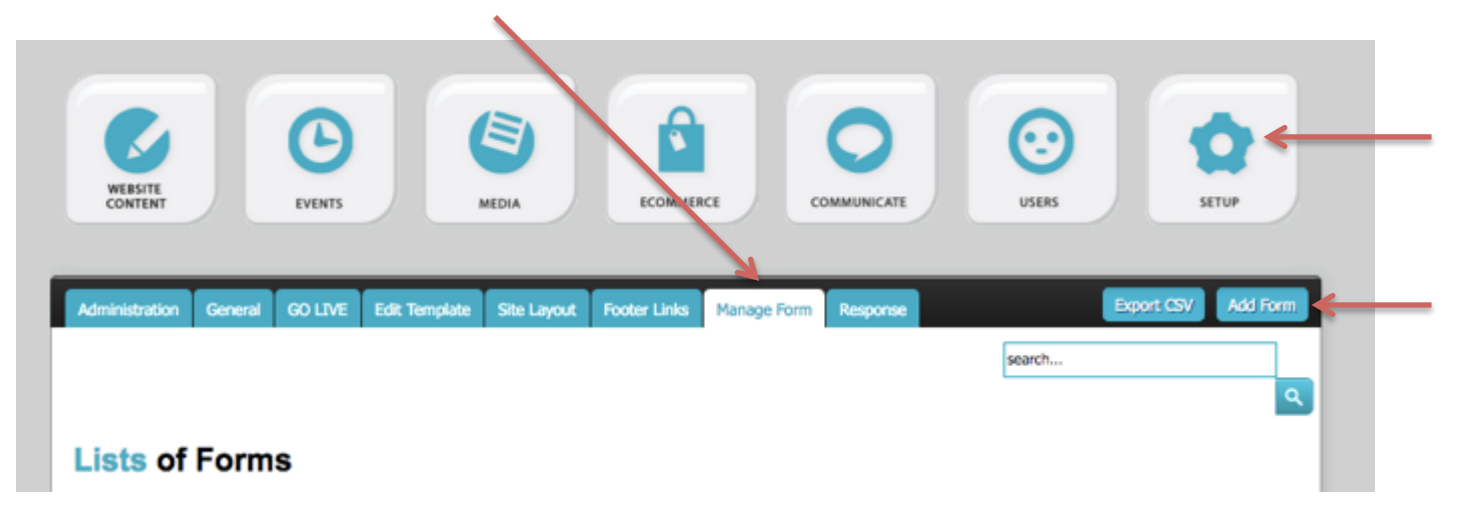

Fill out the required fields. If you wish to get email notifications to more than one email address, put a comma between addresses.

|                | Add Form                                                                                        |
|----------------|-------------------------------------------------------------------------------------------------|
| Name           | Report an Absence                                                                               |
| Description    | Please fill out this form to document a student absence.                                        |
| Email To       | helpdesk@sponsor-ed.com.au,info@sponsor-ed.com.au Please Use comma(,) to multiple email address |
| Email Subject  | New absence response                                                                            |
| Submit Message | Thank you, we have received your notification.                                                  |
| Select Status  | Select Status                                                                                   |
|                | Save Cancel                                                                                     |

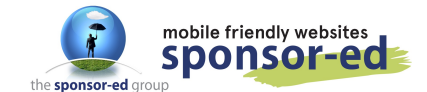

Select status to ACTIVE and hit SAVE.

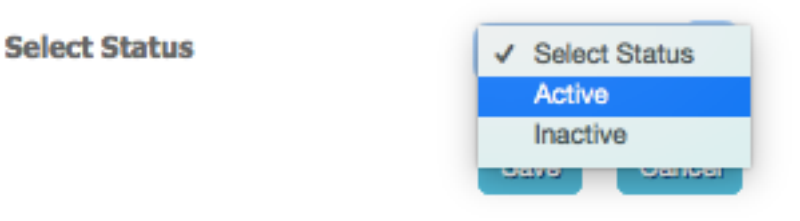

Click on the COG icon to populate your form.

| Administration General GO LIVE Edit Temp | late Layout Footer Links Manage Form         | Response                                      | Export CSV Add Form |
|------------------------------------------|----------------------------------------------|-----------------------------------------------|---------------------|
|                                          |                                              | search                                        | ٩                   |
| Lists of Forms                           |                                              |                                               |                     |
|                                          |                                              |                                               |                     |
| Data Successfully Saved                  |                                              |                                               |                     |
| Name                                     | Short Code                                   | Responses                                     | Actions             |
| Report an Absence                        | @@form-15@@                                  | 0                                             | m 🥖 😂 🌣             |
|                                          |                                              |                                               |                     |
|                                          | Administration General GD LIVE Edit Template | Site Layout Pooter Links Manage Form Response | Management          |
|                                          | Tool Bax                                     | Edit Form Options                             |                     |
| Lext Box 1001                            |                                              |                                               |                     |
| Paragraph Tool                           |                                              |                                               |                     |
| Password (probably not needed) 🗕         | 🗖 🔤 🚛 वि                                     |                                               |                     |
| Email Tool                               |                                              |                                               |                     |
| Drop Down Menu Tool                      | <u></u> 및 응                                  |                                               |                     |
|                                          | <u>k</u> 0—                                  |                                               |                     |
| Radio Button Tool                        | <u>→</u> 🗹 📳                                 |                                               |                     |
| Check Box Tool                           |                                              |                                               |                     |
| Image Tool                               | DD/MM/YY CAPTCHA                             |                                               |                     |
| Date Box Tool                            |                                              |                                               |                     |
| Contoho Codo Tool (to pupid enorm        |                                              |                                               |                     |

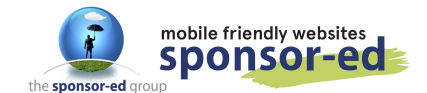

3 / 12

Click on Text Box Tool. Add a label – in this instance it is **Parent Name**. If you select Yes for "Is Required" then it must be filled out each time the form is submitted. Ignore Placeholder, then hit SAVE.

| Edit Form    |                                        |
|--------------|----------------------------------------|
| Tool Box     | Edit Form Options                      |
| ₸]           | Text Box Tool x                        |
| P <u>***</u> | Add Text Box Tool Label * Parent Name: |
|              | Is Required? * Yes 💿 Placeholder Enve  |
|              |                                        |

It will then add that field to the right hand side of your form builder.

| Administration Ge | neral GO LIVE | Edit Tempiate | Site Layout | Footer Links     | Manage Form | Response Ma | nagement |   |   |
|-------------------|---------------|---------------|-------------|------------------|-------------|-------------|----------|---|---|
| Edit Form         |               |               |             |                  |             |             |          |   |   |
| Tool added to     | form success  | sfully        |             |                  |             |             |          |   |   |
| Tool Box          |               |               | Edit F      | orm Option       | S           |             |          |   |   |
| T.                | ox Field      |               | Text B      | kox Label : Pare | ent Name:   | Update \$   | 0 0      | x | ¢ |
| P                 | @]            |               |             |                  |             |             |          |   |   |

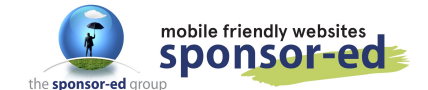

Click on Text Box Tool again – repeat process for **Student name.** 

Now we are going to add a select Box Tool – which will give the parents a drop down menu to choose student's class.

Give it a name in "Label" and then click on "Add Option" to add as menu options as you need.

|                    |                            |                                        | _                   |   |
|--------------------|----------------------------|----------------------------------------|---------------------|---|
| Administration Ge  | neral GO LIVE Edit Templat | e Site Layout Footer Links Manage Form | Response Management |   |
| Edit Form          |                            |                                        |                     |   |
| Tool added to      | form successfully          |                                        |                     |   |
| Tool Box           | Slect Box Tool             | Edit Form Ontions                      | ×                   |   |
| -                  | 1                          |                                        |                     | × |
| Ε                  | Add Sele                   | ct Box Tool                            |                     | × |
| -                  | Label *                    |                                        |                     |   |
| _T                 | Is Required? *             | Yes                                    |                     |   |
| P ***              | Is Multiple? *             | Yes                                    |                     |   |
| _ <u>_</u>         | Add Option                 | Add Option                             |                     |   |
|                    |                            | Save                                   |                     |   |
| $\bigtriangledown$ |                            |                                        |                     |   |
| 13                 | 0—                         |                                        |                     |   |
|                    |                            |                                        |                     |   |

| Slect Box Tool |
|----------------|
|----------------|

#### Add Select Box Tool

|   | Label *        | Student Class: |
|---|----------------|----------------|
|   | Is Required? * | Yes            |
|   | Is Multiple? * | Yes            |
| > | Add Option     | Add Option     |
|   |                | Save           |

![](_page_4_Picture_0.jpeg)

| Slect Box Tool |            |   | × |
|----------------|------------|---|---|
| Option         | Foundation | × |   |
| Option         | Year 1     | x |   |
| Option         | Year 2     | x |   |
| Option         | Year 3     | x |   |
| Option         | Year 4     | x |   |
| Option         | Year 5     | x |   |
|                | Save       |   |   |

Once all your options are in, click on SAVE. It will now appear on the right with the rest of your form.

| Administration G | eneral GO LIVE | Edit Template | Site Layout | Footer Links     | Manage Form   | Response Managemer | t   |   |    |
|------------------|----------------|---------------|-------------|------------------|---------------|--------------------|-----|---|----|
| Edit Form        |                |               |             |                  |               |                    |     |   |    |
| Tool added to    | form success   | fully         |             |                  |               |                    |     |   |    |
| Tool Box         |                |               | Edit F      | orm Optior       | 15            |                    |     |   |    |
|                  |                |               | Text        | Box Label : Par  | ent Name:     |                    | 0 🗘 | x | ¢  |
| T                |                |               | Text        | Box Label : Stu  | dent Name:    |                    | 0 🕄 | x | \$ |
| •                | <u> </u>       | <u> </u>      | Selec       | t Box Label : St | tudent Class: |                    | 0 🗘 | x | ¢  |
| _                |                |               |             |                  |               | Update Sequence    |     |   |    |
| БТ+++            | -Tal ו         |               |             |                  |               |                    |     |   |    |

![](_page_5_Picture_0.jpeg)

6 / 12

Add a Date Box – this will be a small calendar for the parents to choose date of absence.

| Date Tools     |                        | ж |
|----------------|------------------------|---|
| I Add Date     | Box Tool               | [ |
| Label *        | First Date of Absence: |   |
| Is Required? * | Yes                    |   |
| Placeholder    |                        |   |
|                | Save                   |   |
| l              |                        |   |
|                |                        |   |

Add a text area tool for parents to write a comment about student absence. It asks for number of rows – 5 is enough for a brief description.

| lextArea Tool  |                     | 3 |
|----------------|---------------------|---|
| Add Texta      | area Tool           |   |
| Label *        | Reason for absence: |   |
| Is Required? * | Yes                 |   |
| Rows           | 5                   | ٢ |
| Placeholder    |                     |   |
|                | Save                |   |
|                | Save Cancel         |   |

![](_page_6_Picture_0.jpeg)

0 × Add Capcha Captcha: Captcha: Save

Adding Captcha tool will stop robot spammers filling out your form.

Your form is now ready – see below.

Capcha

Label \*

| Text Box Label : Parent Name:           | • 🗘 🗴 | ¢ |
|-----------------------------------------|-------|---|
| Text Box Label : Student Name:          | 0 🕄 🗙 | ¢ |
| Select Box Label : Student Class:       | 0 🕄 🗙 | Ф |
| Date Box Label : First Date of Absence: | 0 🕄 🗙 | Φ |
| Date Box Label : Last date of absence:  | 0 🕄 🗙 | Ф |
| Text Area Label : Reason for absence:   | 0 🕄 🗙 | Ф |
| Cancha Label : Cantcha:                 |       | ¢ |

![](_page_7_Picture_0.jpeg)

8 / 12

Refresh your page – or go back to "Manage Form" to see your list of forms. Each form is given a unique code – copy this code.

| Admin | istration General | GO LIVE | Edit Template | Site Layout | Footer Links | Manage Form | Response |           | Export CSV | Add Form |
|-------|-------------------|---------|---------------|-------------|--------------|-------------|----------|-----------|------------|----------|
|       |                   |         |               |             |              |             |          | search    |            |          |
| List  | ts of Form        | S       |               |             |              |             |          |           |            |          |
|       | Name              |         |               | Short Code  |              |             |          | Responses | Actions    |          |
|       | Report an Absence |         |               | @@form-1!   | 500          |             |          | 0         | m 🥖 😂 🕻    | ¥ .      |

Go to the page where you want the form to appear and edit the page. Paste the code in the position you want your form and UPDATE your page. Visit your site to view your form!

Add/Edit a Webpage

| Туре                                     | Normal Page                                                   |  |  |  |  |  |
|------------------------------------------|---------------------------------------------------------------|--|--|--|--|--|
| Page Title                               | Absences                                                      |  |  |  |  |  |
|                                          | Type the name of the Webpage here.                            |  |  |  |  |  |
| Meta Description                         |                                                               |  |  |  |  |  |
| Meta Keywords                            |                                                               |  |  |  |  |  |
|                                          | Keywords are used for search engine optimisation, pleas       |  |  |  |  |  |
| Content                                  |                                                               |  |  |  |  |  |
| File - Edit - View - Inse                | ert - Format - Tools - Table - Help -                         |  |  |  |  |  |
| ₩ 🖸 🔊 // <u>A</u> -  <br>፲ 🗄 🗄 Paragraph | ■ - EI ▲ & B I 및 H = - H = - H<br>- Font Sizes - Formats - <> |  |  |  |  |  |
| @@form-15@@                              |                                                               |  |  |  |  |  |
|                                          |                                                               |  |  |  |  |  |
|                                          |                                                               |  |  |  |  |  |
|                                          |                                                               |  |  |  |  |  |
|                                          |                                                               |  |  |  |  |  |

![](_page_8_Picture_0.jpeg)

ABSENCES

## Creating a form on your site

| Report an Ab                             | sence            |    |
|------------------------------------------|------------------|----|
| Parent Name:                             |                  |    |
| Student Name:                            |                  |    |
| Student Class:                           |                  |    |
| Foundation<br>Year 1<br>Year 2<br>Year 3 |                  |    |
| First Date of Absence:                   |                  |    |
| Last date of absence:                    |                  |    |
| Reason for absence:                      |                  |    |
|                                          |                  |    |
|                                          |                  | h. |
| Captcha:                                 | 2010-X<br>ay Som |    |
|                                          | Cubmit           |    |

![](_page_9_Picture_0.jpeg)

10 / 12

#### Fill out the form to test it out!

| arent Name:                                                           |        |
|-----------------------------------------------------------------------|--------|
| Testing                                                               |        |
| tudent Name:                                                          |        |
| Testing                                                               |        |
| tudent Class:                                                         |        |
| Foundation                                                            |        |
| Year 1                                                                |        |
| Year 2                                                                |        |
| Year 3                                                                |        |
| Vear A                                                                |        |
| irst Date of Absence:                                                 |        |
| 11/09/2018                                                            |        |
| ast date of absence:                                                  |        |
| 11/09/2018                                                            |        |
| eason for absence:                                                    |        |
| My child is unwell                                                    |        |
|                                                                       |        |
|                                                                       |        |
|                                                                       | li.    |
| aptcha:                                                               |        |
| /                                                                     |        |
| <ul> <li>I'm not a robot</li> <li>InCAPTONA<br/>Namy Terms</li> </ul> |        |
|                                                                       |        |
|                                                                       |        |
|                                                                       | Cubmit |

![](_page_10_Picture_0.jpeg)

11 / 12

Parents will receive this message (or whichever message you decide when first building the form).

Thank you, we have received your notification.

CONTINUE TO HOME PAGE

You will receive an email from the system with the absence information – but it is also housed on your website. Go to Manage From and then click on VIEW to see your responses to this form:

| Administration G | neral GO LIVE | Edit Template | Site Layout | Footer Links | Manage Form | Response |           | Expo   | rt CSV A | dd Form |
|------------------|---------------|---------------|-------------|--------------|-------------|----------|-----------|--------|----------|---------|
|                  |               |               |             |              |             |          | search    |        |          |         |
| Lists of F       | orms          |               |             |              |             |          |           |        |          |         |
| Name             |               |               | Short Code  |              |             |          | Responses | stions |          |         |
| Report an A      | sence         |               | @@form-1    | 500          |             |          | 1         |        | 🖸 🗘      |         |

![](_page_11_Picture_0.jpeg)

| Administration | General GO LIVE   | Edit Template | Site Layout | Footer Links                                                | Manage Form                                                                                                    | Response Management                       |   | Export CSV |
|----------------|-------------------|---------------|-------------|-------------------------------------------------------------|----------------------------------------------------------------------------------------------------|-------------------------------------------|---|------------|
| Lists of F     | orms Res          | ponse         |             |                                                             |                                                                                                    |                                           |   |            |
|                |                   |               |             |                                                             |                                                                                                    |                                           |   |            |
| Date           | Title             |               |             |                                                             | ontent                                                                                                    | Actions                                   |   |            |
| 2018-10-26     | Report an Absence |               |             | Parent<br>Studen<br>Studen<br>First Da<br>Last da<br>Reason | Name: : Testing<br>t Name: : Testing<br>t Class: : Year 3<br>the of Absence: : 1<br>te of absence: : 1<br>for absence: : My | 1/09/2018<br>1/09/2018<br>child is unwell | ٢ |            |